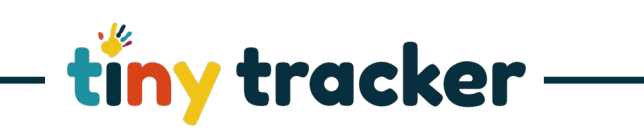

| How to Add a New Child                                                                       |                                             |                                                                                                    |
|----------------------------------------------------------------------------------------------|---------------------------------------------|----------------------------------------------------------------------------------------------------|
| Notes: Children's details are imported from your MIS or they can be added or updated in Tiny |                                             |                                                                                                    |
| Tracker                                                                                      |                                             |                                                                                                    |
|                                                                                              |                                             |                                                                                                    |
| You will require Administrator Privileges to manage Children's Details.                      |                                             |                                                                                                    |
| 1.                                                                                           | Adding a New Child                          |                                                                                                    |
|                                                                                              |                                             | Add New Child     Details                                                                                                    |
|                                                                                              | Select Add New Child +                      | Search In name, upn of DOB (DO-MMM-YYY)_ Q, Frist Name Sumarie Prevale (Prevolique somaine) Advark, James Frist Name Sumarie Male UPN                                                                                                    |
|                                                                                              |                                             | Adams, Nancy Date of Birth Date of Admission Leaving Date<br>Atala, Candis Ca Ca Ca                                                                                                    |
|                                                                                              | Complete the following fields for your      | Alemila, Sofia No Contacts +++ Contacts ++++ Contacts +++ Contacts +++ Contacts +++ Contacts +++ |
|                                                                                              | new child:                                  | Banks, Chice Attributes Banks, Moly Pupil Premium Pree School Meals English as an                                                                                                    |
|                                                                                              | First Name and Surname                      | Brox, Konnad additional<br>Gain, William Inguage Inguage<br>Cain, William Inguage Child Looked After Gifted and                                                                                                    |
|                                                                                              | Gender                                      | Cantor, Evanor Talented Catter, Ryan Catter, Ryan GW Social Services LB Louise Test                                                                                                    |
|                                                                                              | <ul> <li>UPN (if known)</li> </ul>          | Chubin, Aile<br>Criubin, Aile<br>Criny, Waar                                                                                                    |
|                                                                                              | Date of Birth                               | Clarke, Enma Colins, Raiph Save Pupil Details                                                                                                    |
|                                                                                              | Admission Date                              |                                                                                                    |
|                                                                                              |                                             |                                                                                                    |
|                                                                                              | Leaving Date                                |                                                                                                    |
|                                                                                              | Note: 👘 is usually left blank               |                                                                                                    |
|                                                                                              | until the child has left your organisation. |                                                                                                    |
|                                                                                              |                                             |                                                                                                    |
| 2.                                                                                           | Adding Children's Contacts Details          |                                                                                                    |
|                                                                                              | C                                           | Contact Details                                                                                                    |
|                                                                                              | Select No Contacts to add or edit           | Add New Contact + Details                                                                                                    |
|                                                                                              | a child's contacts.                         | First Name Surname                                                                                                    |
|                                                                                              | Select Add New Contact + to add a           | Contact Type                                                                                                    |
|                                                                                              | new contact                                 | contact type                                                                                                    |
|                                                                                              |                                             | Phonenumber Email                                                                                                    |
|                                                                                              | Note: Tiny Tracker will use this            | Postcode Address                                                                                                    |
|                                                                                              | information to share the child's            | Parental Allow Phone Allow Email                                                                                                    |
|                                                                                              | Learning Journey and Achievements           | Contact? Contact? Contact?                                                                                                    |
|                                                                                              | through the Parent Passnort if you have     | Contact? Passport                                                                                                    |
|                                                                                              | this switched on.                           | LB Louise Test                                                                                                    |
|                                                                                              |                                             |                                                                                                    |
|                                                                                              | Input the contact's main details, then      |                                                                                                    |
|                                                                                              | use the check boxes to add enhanced         |                                                                                                    |
|                                                                                              | information. For example, whether they      |                                                                                                    |
|                                                                                              | have granted permission to be               |                                                                                                    |
|                                                                                              | contacted by email. or if they have been    |                                                                                                    |
|                                                                                              | granted access to the Parent Passport.      |                                                                                                    |
|                                                                                              |                                             |                                                                                                    |
|                                                                                              | Select Save Contact Details to confirm      |                                                                                                    |
|                                                                                              | changes.                                    |                                                                                                    |
|                                                                                              |                                             |                                                                                                    |

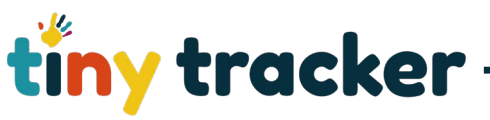

## Additional Information 3. Details First Name First Name Surname Female UPN/Unique Identifier First Name Surname Male UPN Further information about each child Date of Birth Date of Admission Leaving Date can be added in Attributes. 8 No Contacts ••• Deleted? *Note: To customise attributes see* - Attributes -----Help Sheet How to ... Create Pupil Premium Free School Meals English as an additional language Attributes In Care Child Looked After Gifted and Talented GW Social Services LB Louise Test Save Pupil Details Select İnput 🔶 Save Pupil Details